# **SAMSUNG** Pay

Транспортная карта

Инструкция пользователя

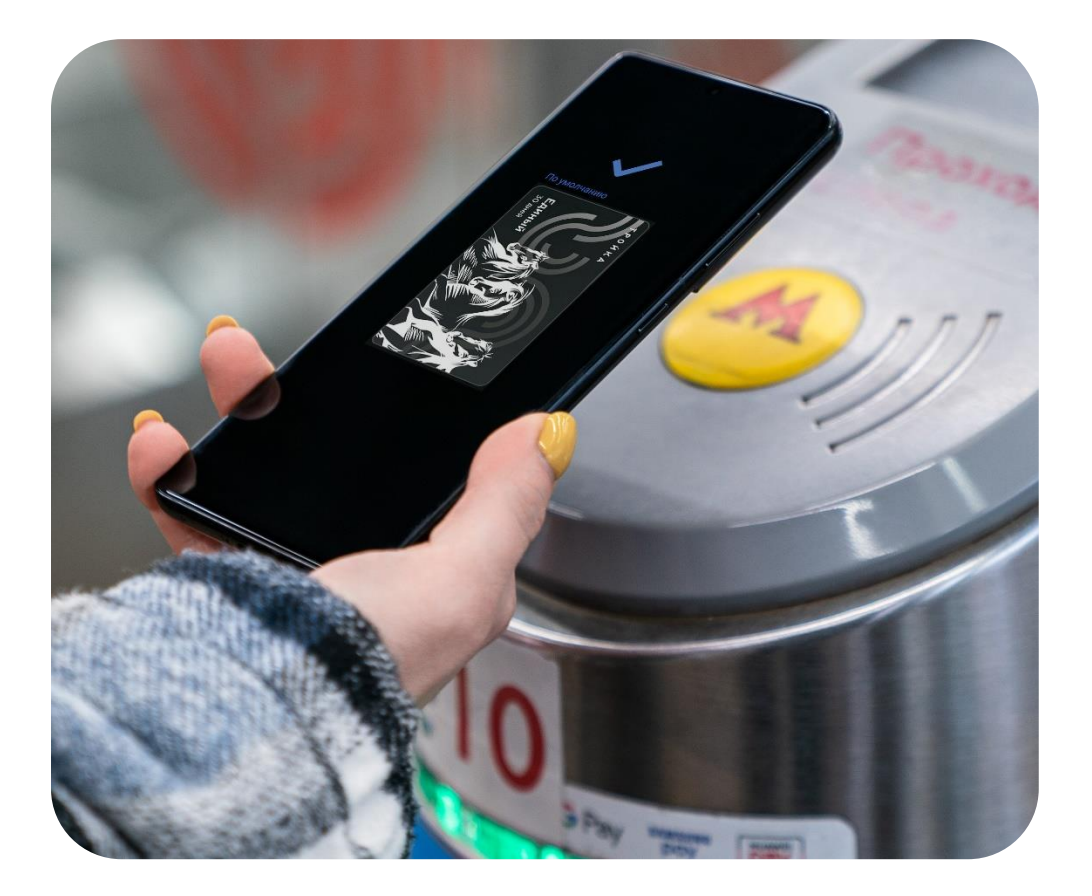

| Меры предосторожности  | 2 |
|------------------------|---|
|                        | _ |
| Совместимые устройства | 3 |
| Транспортная карта     | 4 |

Подробнее о Samsung Pay и совместимых устройствах: <u>https://www.samsung.com/ru/apps/mobile/samsungpay</u>

### ИСПОЛЬЗОВАНИЕ **УСТРОЙСТВА**

- Своевременно устанавливайте обновления программного обеспечения устройства и приложения Samsung Pay.
- Используйте средства обеспечения безопасности ваших данных, предусмотренные на устройствах.
- Не подвергайте устройство взлому операционной системы или установке неофициальной прошивки.
- Не получайте root-права и более расширенный доступ к устройству, не предусмотренный по умолчанию производителем.

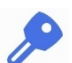

### ИСПОЛЬЗОВАНИЕ ДАННЫХ:

– для разблокировки экрана устройства (PIN-код разблокировки экрана, графический рисунок, пароль, биометрические данные: отпечаток пальца, радужки глаз и другие, предусмотренные на устройстве),

- для авторизации платежей (PIN-код Samsung Pay, отпечаток пальца, радужки глаз),

- реквизиты платежных карт, коды подтверждения от Банка (полученные по SMS или другими способами)

- Данные необходимо запомнить либо хранить в неявном виде в месте, недоступном для третьих лиц.
- Никогда не сообщайте Данные третьим лицам (в т.ч. кассирам торговых точек, представителям Банков, представителям правоохранительных органов, членам Вашей семьи и др.)
- Контролируйте кто имеет доступ к вашему устройству, не оставляйте его без присмотра и не передавайте его третьим лицам.
- Не допускайте регистрации и использования новых Данных на устройстве третьими лицами.

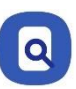

# **ПРИ УТЕРЕ** УСТРОЙСТВА ИЛИ ПОДОЗРЕНИЙ НА **НЕСАНКЦИОНИРОВАННОЕ ИСПОЛЬЗОВАНИЕ** УСТРОЙСТВА ИЛИ СЕРВИСА SAMSUNG PAY

• Незамедлительно обратитесь в Банки, выпустившие ваши платежные карты (добавленные в Samsung Pay на устройстве), с просьбой заблокировать токены этих карт. Либо заблокируйте карты с помощью личного кабинета на сайтах Банков или в мобильных приложениях Банков.

• Удалённо заблокируйте смартфон или удалите с него все данные с помощью сервиса Samsung Find My Mobile (<u>https://findmymobile.samsung.com</u>)\*. Сервис позволяет определить местоположение устройства, заблокировать или выполнить полный сброс устройства до заводских настроек (удаление всех личных данных, приложений и данных Samsung Pay). Для этого в Find My Mobile нужно авторизоваться с учетной записью Samsung Account, которая используется на устройстве.

\* На смартфоне предварительно должна быть включена функция «Удалённое управление» (меню «Настройки — Экран блокировки и безопасность — Найти телефон»).

## Транспортная карта в Samsung Pay доступна на смартфонах Samsung

Оригинальная продукция Samsung, предназначенная для распространения на территории Российской Федерации и Республики Беларусь. На совместимом смартфоне приложение Samsung Pay предустановлено.

### Совместимые смартфоны Galaxy S, Note, Z Flip, Z Fold

Galaxy Z Fold3 5G (SM-F926B) Galaxy Z Fold2 (SM-F916B) Galaxy Fold (SM-F900F) Galaxy Z Flip3 5G (SM-F711B) Galaxy Z Flip (SM-F700F) Galaxy S21 FE 5G (SM-G990B) Galaxy S21 5G (SM-G991B) Galaxy S21+ 5G (SM-G996B) Galaxy S21 Ultra 5G (SM-G998B) Galaxy S20 FE (SM-G780F) Galaxy S20 (SM-G980F) Galaxy S20+ (SM-G985F) Galaxy S20 Ultra (SM-G988B) Galaxy S10e (SM-G970F) Galaxy S10 (SM-G973F) Galaxy S10+ (SM-G975F) Galaxy S10 Lite (SM-G770F) Galaxy S9 (SM-G960F) Galaxy S9+ (SM-G965F) Galaxy S8 (SM-G950F) Galaxy S8+ (SM-G955F) Galaxy S7 edge (SM-G935F) Galaxy S7 (SM-G930F) Galaxy S6 Edge+ (SM-G928F) Galaxy S6 (SM-G920F) Galaxy S6 Edge (SM-G925F) Galaxy Note20 (SM-N980F) Galaxy Note20 Ultra (SM-N985F, SM-N986B) Galaxy Note10 (SM-N970F) Galaxy Note10+ (SM-N975F) Galaxy Note10 Lite (SM-N770F) Galaxy Note9 (SM-N960F) Galaxy Note8 (SM-N950F) Galaxy Note5 (SM-N920C)

#### Совместимые смартфоны Galaxy A, M, J

Galaxy A72 (SM-A725F) Galaxy A52 (SM-A525F) Galaxy A32 (SM-A325F) Galaxy A22 (SM-A225F) Galaxy A71 (SM-A715F) Galaxy A51 (SM-A515F) Galaxy A41 (SM-A415F) Galaxy A31 (SM-A315F) Galaxy A80 (SM-A805F) Galaxy A70 (SM-A705F) Galaxy A50 128 Гб (SM-A505FM) Galaxy A50 64 Гб (SM-A505FN) Galaxy A40 (SM-A405F) Galaxy A30s (SM-A307F) Galaxy A30 (SM-A305F) Galaxy A20 (SM-A205F) Galaxy A9 2018 (SM-A920F) Galaxy A7 2018 (SM-A750FN) Galaxy A8 (SM-A530F) Galaxy A8+ (SM-A730F) Galaxy A6 (SM-A600F) Galaxy A6+ (SM-A605F) Galaxy A7 2017 (SM-A720F) Galaxy A5 2017 (SM-A520F) Galaxy A3 2017 (SM-A320F) Galaxy A7 2016 (SM-A710F) Galaxy A5 2016 (SM-A510F) Galaxy M52 5G (SM-M526B) Galaxy M32 (SM-M325F) Galaxy M22 (SM-M225F) Galaxy J6+ (SM-J610FN) Galaxy J4+ (SM-J415F) Galaxy J7 2017 (SM-J730F) Galaxy J5 2017 (SM-J530F)

# Транспортная карта

В Samsung Pay можно добавить виртуальную транспортную карту «Тройка». Виртуальную Тройку в Samsung Pay можно использовать для прохода в транспорте г. Москвы (Метро, МЦК, МЦД, наземный транспорт: автобусы, трамваи, электробусы, монорельс).

Функция поддерживается на последней версии приложения Метро Москвы (из <u>Google Play Store</u>) и в Samsung Pay на смартфонах, начиная с версии 4.1.78. Обновить можно в меню Samsung Pay > Настройки > O Samsung Pay (или <u>в</u> <u>Galaxy Store</u>).

Виртуальная Тройка поддерживается на смартфонах, предназначенных для распространения на территории Российской Федерации и Республики Беларусь.

# Как выпустить виртуальную «Тройку» в Samsung Pay

- 1. Откройте Samsung Pay > Боковое меню (Ξ) > Транспортные карты.
- 2. Нажмите «Купить билет». Откроется форма приложения Метро, авторизуйтесь в нём.
- 3. На форме покупки билета:
  - а. В пункте «Кошелек» должен быть выбран Samsung Pay
  - b. Выберите тип билета для покупки\*
  - с. Выберите способ оплаты (доступна оплата через Samsung Pay)
- 4. Нажмите «Выпустить» и дождитесь подготовки билета.
- 5. Нажмите «Добавить в Samsung Pay» и примите условия использования. Готово!

\* На данном этапе доступны билеты «Единый». Доступные типы билетов и их стоимость определяется ГУП Московский метрополитен.

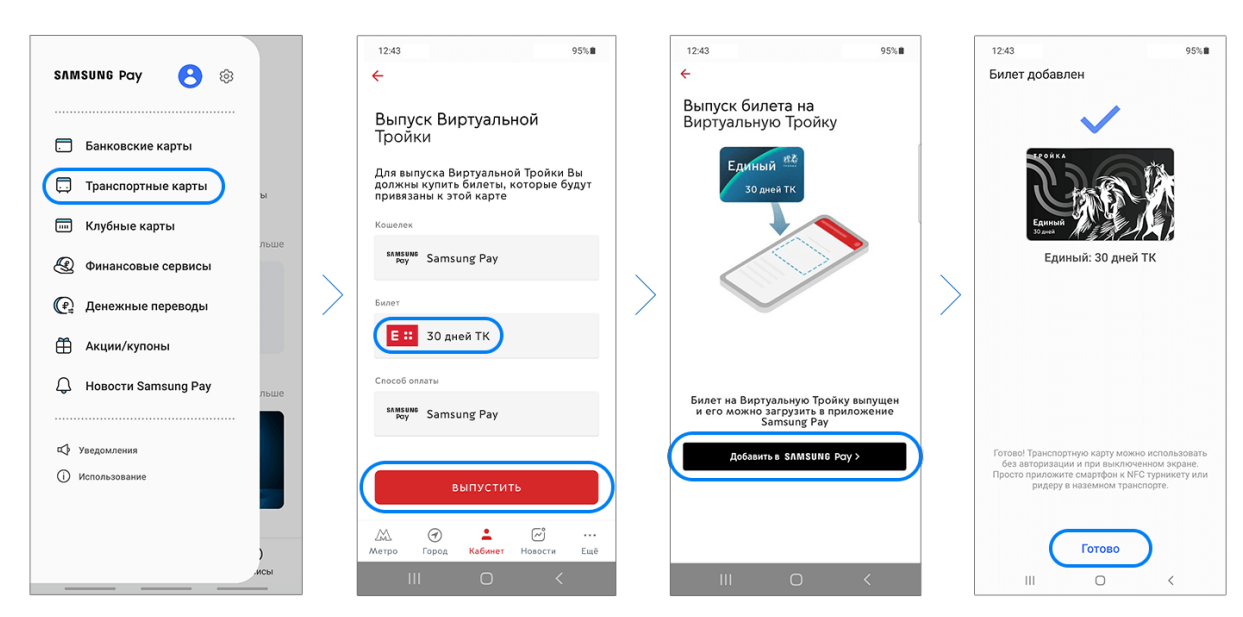

# Перед использованием – убедитесь:

- На смартфоне включен NFC, и <u>Samsung Pay настроен платежным приложением по умолчанию</u> (Настройки смартфона > Подключения > NFC и платежи > Бесконтактные платежи).
- Карта «Тройка» находится в разделе Samsung Pay > Боковое меню (≡) > Транспортные карты.
- "Транспортная карта" должна быть включена в меню Samsung Pay > Боковое меню (≡) > Настройки.

# Как использовать виртуальную «Тройку»

Виртуальная «Тройка» в Samsung Pay работает только в фоновом режиме – не нужно включать или разблокировать экран смартфона и подтверждать операцию.

- 1. Не запуская Samsung Pay, поднесите смартфон к турникету.
- 2. Удерживайте смартфон у считывателя карт, пока не появится зеленый индикатор успешного прохода.

\* Подключение к сети Интернет в момент операции не требуется.

**ВАЖНО**: Виртуальная «Тройка» работает <u>только на турникетах, которые поддерживают банковские карты с NFC</u>. На них наклеены специальные стикеры.

**ВАЖНО**: «Тройка» в Samsung Pay работает только в фоновом режиме и только в транспортных терминалах. Банковские карты в Samsung Pay могут быть использованы для оплаты только после выбора карты и подтверждения по отпечатку пальца или PIN-коду Samsung Pay.

# Как проверить информацию о билете и историю поездок

- **1.** Билет Тройки в Samsung Pay находится в разделе Samsung Pay > Боковое меню (Ξ) > Транспортные карты.
- История поездок обновляется только при подключении к сети Интернет после совершения операции или при открытии информации о билете.\*

\* В некоторых случаях поездка появляется в истории в течение 1 дня.

При проверке контролером в наземном транспорте – нужно только показать сам билет Виртуальной Тройки на экране смартфона в кошельке Samsung Pay.

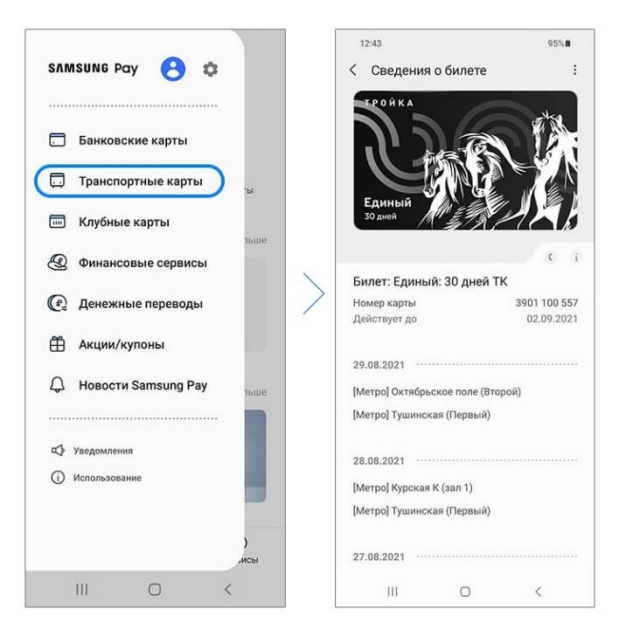

# Как перенести билет «Тройки» на другой смартфон

При смене смартфона – билет виртуальной «Тройки» можно перенести на другой смартфон. При этом, билет останется действительным. Для этого его нужно «Восстановить»:

- 1. На текущем смартфоне в Samsung Pay удалите «Тройку» (Samsung Pay > Транспортная карта > Три точки).
- 2. На новом смартфоне войдите в приложение Метро с той же учетной записью.
- 3. В разделе Метро > Кабинет > Виртуальная Тройка нажмите «Восстановить».
- 4. Билет заблокируется. Период блокировки устанавливает ГУП Московский метрополитен.
- 5. После разблокировки будет уведомление от Метро («Тройка готова к переносу»).
- 6. Откройте Виртуальную Тройку у нее будет статус «Готова к переносу».
- 7. Нажмите «Добавить в Samsung Pay» и примите условия использования. Готово!

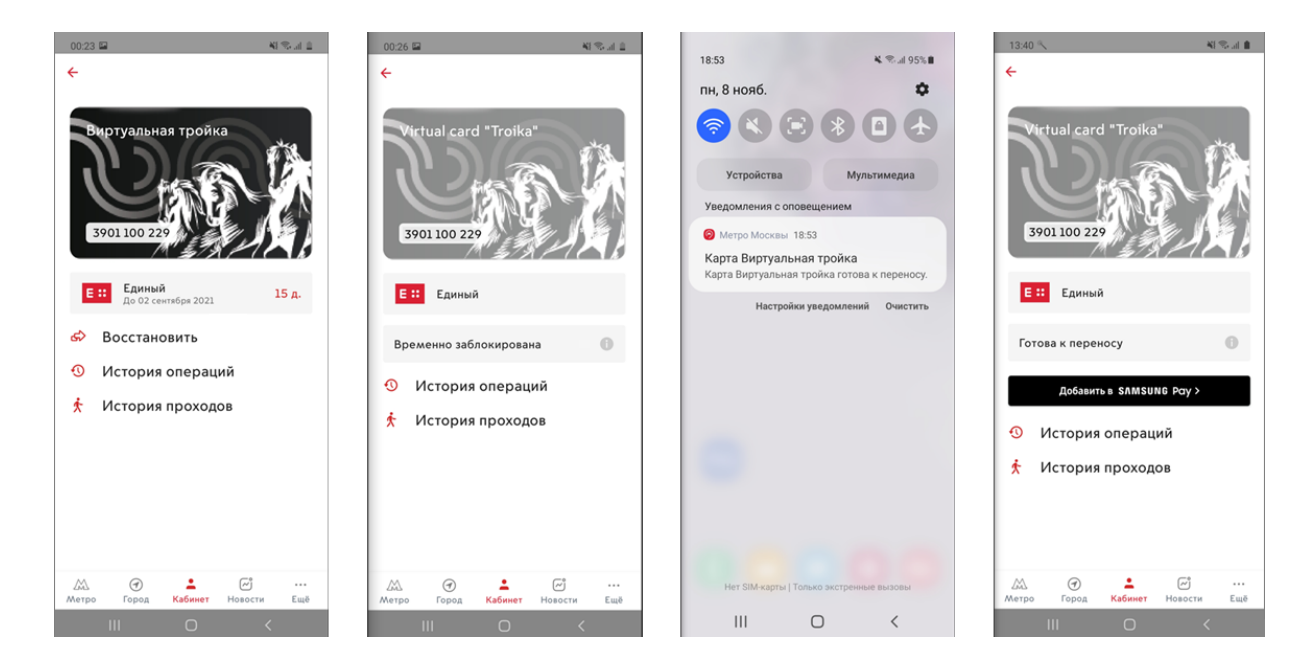

## Если у вас возникли вопросы, свяжитесь с нами:

- Через приложение Samsung Pay > Боковое меню (три полоски) > Настройки > Свяжитесь с нами "Задавайте вопросы" или "Отчеты об ошибках"
- Или удобным вам способом <u>https://www.samsung.com/ru/info/contactus/</u>